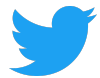

# **Twitter Supplier Onboarding Guide**

(Suppliers/ Payees/ Partners)

**Ready to do business with Twitter? Need a PO or Payment? Don't delay!** We'll need to set up your business with an account in our system prior to PO or Payment. Please complete the application process within **3 business days** of receiving your invitation. Application must be **submitted and approved** for payment processing.

We'll need the right contact person. Please provide your Twitter contact with the email of someone who will have banking information, tax information (with authority to complete and sign tax forms), and business contacts.

If you are not the right person to complete this information, please contact **vendor\_mgmt@twitter.com** with the right contact.

| Table of Contents                          |   |
|--------------------------------------------|---|
| Company Information                        | 2 |
| Location Information                       | 3 |
| Contact Information                        | 4 |
| Bank Information                           | 5 |
| Attachments                                | 6 |
| Summary (Almost done!)                     | 8 |
| What to expect upon application submission | 8 |

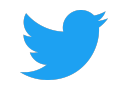

**Note:** From any screen, you can review the **FAQs (Frequently Asked Questions)** for additional information, ask us a question via **Talk to Twitter**, and switch languages.

|                        |                                                                                     |            |                                 |                |               |                      |                                     | *                                                                       | ≡ ⊕English - Supplier Registration 👤                                                                                                  |
|------------------------|-------------------------------------------------------------------------------------|------------|---------------------------------|----------------|---------------|----------------------|-------------------------------------|-------------------------------------------------------------------------|----------------------------------------------------------------------------------------------------|
| CHRIS<br>Requested I   | K Vendor Onboarding In Progress<br>By: Venkatesh Jakka Supplier Contact: CHRIS KWAN | CHRIS      | K@TWITTER.COM                   |                |               |                      |                                     |                                                                         | Talk to Twitter                                                                                                    |
| Company<br>Supplier    | y Information                                                                       | 🍰 Cont     | act Information                 | 🖩 Bank Info    | ormation 🥖    | Attachments          | Summary                             | <ul> <li>(2) Save<br/>Next   <ul> <li>■ Next    </li> </ul> </li> </ul> |                                                                                                    |
| Trading/               | Doing business as (DBA)                                                             |            |                                 |                |               |                      | Website                             |                                                                         | No comments yea                                                                                                    |
| Industry<br>Utility    | Classification                                                                      | × *        | Business Clas<br>Not Applicable | sification     |               | × *                  | Payment Currency Accepted<br>Select | d *                                                                     |                                                                                                    |
| Tax Info               |                                                                                     |            |                                 |                |               |                      |                                     |                                                                         | Write your message here                                                                                                    |
| Tax Cour<br>United Sta | ntry<br>tes                                                                         | × +        | Tax Identifiati                 | on Number (TIN | )             |                      | DUNS                                |                                                                         |                                                                                                    |
| Additional I           | nformation                                                                          |            |                                 |                |               |                      |                                     |                                                                         | Ø FAQ's                                                                                                    |
| List all c             | ountries you will perform services for Twitter                                      | ①(e.g. US, | India)                          |                | For work wi   | th Twitter Inc (US), | list all states where work will b   | e performed ①(e.g. CA, TX)                                              | How do I know which tax forms are required?<br>Where can I find them?                                                                 |
| Diversit               | y Classification                                                                    |            |                                 |                |               |                      |                                     |                                                                         | In Documents tab, tax forms will be<br>applicable based on supplier tax country and<br>Twitter entity (country) you are working with. |
| #                      | Classification                                                                      |            |                                 | Applicable?    | Is Certified? | Certificate Numbe    | Certifying Agency                   | Expiration Date                                                         | A "placeholder card" will show the specific<br>tax form required based on tax country rules.                                          |
| 1                      | Non-US business or Not a disadvantaged owned busin                                  | 1055       |                                 |                |               |                      |                                     |                                                                         | You can find all tax forms and templates<br>under "Templates". If you are unsure how                                                  |
| 2                      | MIPR Assisting Agency                                                               |            |                                 |                |               |                      |                                     |                                                                         | to complete the tax document, please ask<br>your local tax advisor for assistance.                                                    |
| 3                      | Minority Owned                                                                      |            |                                 |                |               |                      |                                     |                                                                         | Jose de Landele en en el la fermitiente                                                                                               |
| 4                      | Large Business Enterprise                                                           |            |                                 |                |               |                      |                                     |                                                                         | now do I update my account information?                                                                                               |
| 5                      | Hub Zone Small Business                                                             |            |                                 |                |               |                      |                                     |                                                                         | you will receive login credentials to give you                                                                                        |
| 6                      | Government or Non Profit                                                            |            |                                 |                |               |                      |                                     |                                                                         | access to your company account. We<br>recommend adding another company                                                                |

# **Company Information**

### **Company Information**

Please enter details about your business setup.

- Supplier Name and Trading/ Doing business as (DBA) must match exactly how your business is officially registered
- Industry Classification select the industry that closely matches the main service your business performs
- Business Classification
  - For US payees, this should match your W9 record.
  - For foreign payees being paid from Twitter Inc (US) this should match W8 classification.
  - All other payees select "Not Applicable"
- **Payment Currency accepted**. You can enter one or multiple currency abbreviations. Only enter applicable currencies you will work with Twitter AND if your bank will accept those currencies.
  - Example: USD, EUR, JPY

### **Tax Information**

- Tax Country: Choose the tax country your business is registered in
- Tax Identification Number: Enter valid Tax ID / VAT ID

NOTE: For US and International – Tax and VAT validation with your registered company name will be done with a 3<sup>rd</sup> party provider during this process.

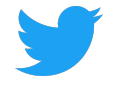

### Additional information

- List all countries you will perform services for Twitter
- If performing work for Twitter Inc. (USA), list all states where work will be performed (i.e. California, New York)

### **Diversity Classification**

If applicable, specify your Diversity Classification. If you are a Certified Diverse Supplier, please attach a copy of your certification in "Attachments" section.

Otherwise, select option 1 – Non US Business or not a disadvantaged business.

| NEW SUPPLIER<br>Requested By: Roselle Lagu | Vendor Onboarding In          | Progress<br>An jett 🐱 Newtwitter | RSUPPLIER@GMAIL.COM                                |     |                          |                  |                                                  |      |        |
|--------------------------------------------|-------------------------------|----------------------------------|----------------------------------------------------|-----|--------------------------|------------------|--------------------------------------------------|------|--------|
| Company Information                        | Location Information          | Contact Information              | Bank Information                                   |     | Summary                  |                  |                                                  |      |        |
| Company Informatio                         | in                            |                                  |                                                    |     |                          |                  |                                                  | Save | > Next |
| Supplier Name<br>NEW SUPPLIER              |                               |                                  |                                                    |     |                          |                  |                                                  |      | *      |
| Trading/Doing business as                  | (DBA)                         |                                  |                                                    |     |                          |                  | Website                                          |      |        |
| Industry Classification<br>Other           |                               | × •                              | Business Classification<br>Select                  |     |                          |                  | Payment Currency Accepted<br>Select              |      | *      |
| Tax Info                                   |                               |                                  |                                                    |     |                          |                  |                                                  |      |        |
| Tax Country<br>United States               |                               | * *                              | Tax Identifiation Number (TIN<br>e.g., xx-xxxxxxxx | 1)  |                          | *                | DUNS                                             |      |        |
| Additional Information                     |                               |                                  |                                                    |     |                          |                  |                                                  |      |        |
| List all countries you will pe             | erform services for Twitter ① | (e.g. US, India)                 |                                                    | For | work with Twitter Inc (U | S), list all sta | ttes where work will be performed ①(e.g. CA, TX) |      |        |
|                                            |                               |                                  |                                                    |     |                          |                  |                                                  |      |        |

\*mandatory fields

### **Location Information**

Click "New Location" to add your address information for each type of record:

- Corporate Address (select Purchasing checkbox)
- Remittance Address (if different from corporate address) (select Pay (remittance) checkbox)
- Any additional office locations that will have different working relationships or separate banking information
  - NOTE: Legal firms, please add applicable office locations to be added to Legal Tracker (Serengeti)

#### **Additional Information**

For each location added, provide:

- **PO Email** (if applicable) a PO will be sent to this email. We recommend a group distribution email not tied to specific individual
- **Remittance Email address** all payment notices will be sent to this email. We recommend a group distribution email not tied to specific individual
- **Billing Email** a contact to assist us with any billing issues. We recommend a group distribution email not tied to specific individual.

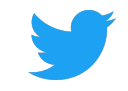

| CHRISK Vendor Onboarding In Progress<br>Requested By: Venkatesh Jakka Supplier Contact: CHRIS KWAN CHRI   | SK@TWITTER.COM                |                         |                            |                        |
|----------------------------------------------------------------------------------------------------|-------------------------------|-------------------------|----------------------------|------------------------|
| Company Information     B Location Information     B Control                                              | ntact Information 🏢 Bank Ir   | nformation 🥜 Attachment | s 🥑 Summary                |                        |
| Location Information                                                                                      |                               |                         | New Location               | log Save → Save & Next |
|                                                                                                    |                               |                         |                            |                        |
|                                                                                                    | No Loc                        | cations                 |                            |                        |
|                                                                                                    | Use the button to             | o create Location       |                            |                        |
|                                                                                                    | ⊕ New                         | Location                |                            |                        |
|                                                                                                    |                               |                         |                            |                        |
| CHRISK Vendor Onboarding In Progress<br>Requested By: Venkatesh Jakka Supplier Contact: CHRIS KWAN S CHRI | SK@TWITTER.COM                |                         |                            |                        |
| Company Information     Generation Information                                                            | ntact Information 🛛 🕅 Bank Ir | nformation 🥔 Attachment | s 📀 Summary                |                        |
| Location Information                                                                                      |                               |                         | Locations     New Location | Save > Save & Next     |
| Country<br>United States                                                                                  | *<br>× <del>*</del>           | Currency<br>USD         |                            | *<br>× <del>*</del>    |
| Address                                                                                                   |                               |                         |                            |                        |
| Address Line1                                                                                             | ×                             | Address Line2           |                            |                        |
| City<br>- Type to see more options                                                                        | *                             | Province                |                            |                        |
|                                                                                                    |                               |                         |                            |                        |
| State<br>Select                                                                                           | ţ                             | Zip Code                |                            |                        |
| State<br>Select<br>Additional Information                                                                 | t                             | Zip Code                |                            |                        |
| State<br>Select<br>Additional Information<br>PO Email                                                     | *                             | Zip Code                | Billing Issues Email       | *                      |

# **Contact Information**

Add more contact details to your profile. If applicable, click "New Contact" to provide additional contacts.

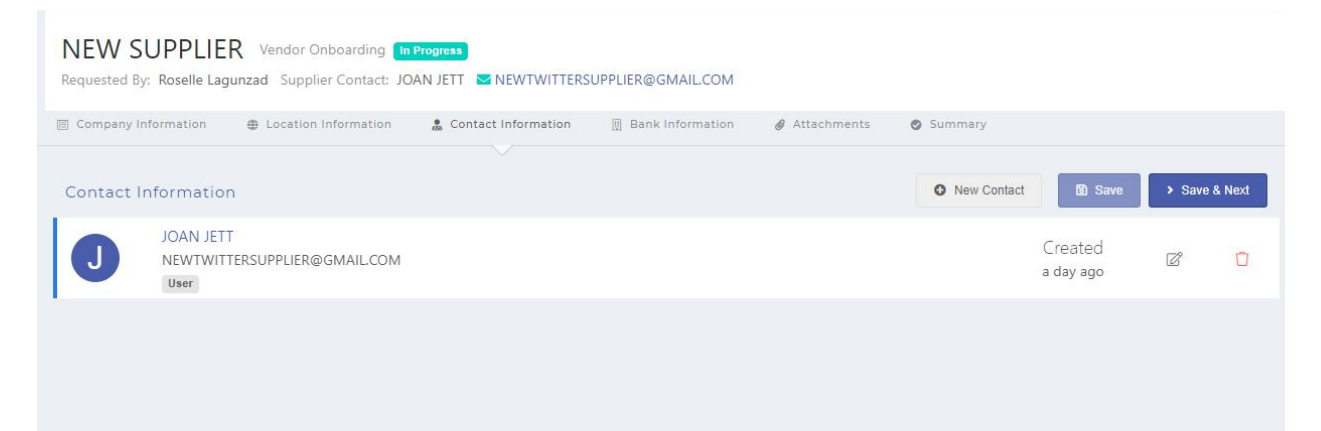

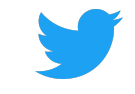

| NEW SUPPLIER Vendor Onboarding<br>Requested By: Roselle Lagunzad Supplier Contact: J | In Progress<br>OAN JETT S NEWTWITTERS | UPPLIER@G | MAIL.COM          |             |             |      |               |
|--------------------------------------------------------------------------------------|---------------------------------------|-----------|-------------------|-------------|-------------|------|---------------|
| Company Information 🛛 🌐 Location Information                                         | Contact Information                   | 🗒 Bank    | Information       | Attachments | Summary     |      |               |
| Contact Information                                                                  |                                       |           |                   | < Contacts  | New Contact | Save | > Save & Next |
| First Name<br>JOAN                                                                   |                                       | *         | Last Name<br>JETT |             |             |      | *             |
| Job Title                                                                            |                                       |           | Department        |             |             |      |               |
| email<br>NEWTWITTERSUPPLIER@GMAIL.COM                                                |                                       | *         | Telephone         |             |             |      |               |
| Require Portal Access ①This will enable Supplier Porta                               | I Access to the user                  |           |                   |             |             |      |               |
| Associated Locations                                                                 |                                       |           |                   |             |             |      | O New         |
| Address Name                                                                         | Delete                                |           |                   |             |             |      |               |
|                                                                                      |                                       |           |                   |             |             |      |               |

# **Bank Information**

Click "New Bank" for each bank account electronic payment will be sent to.

Note: All banking is validated with a 3rd party. All banking must be accurate (no errors).

**TIP:** If you incorrectly entered the account and encountered an "INVALID" error, you must re-enter the entire account again so that your information is "reprocessed".

| NEW SUPPLIE<br>Requested By: Roselle La | R Vendor Onboarding In<br>gunzad Supplier Contact: JC | Progress<br>Dan Jett 🛛 Newtwitters | UPPLIER@GMAIL.COM                         |               |            |                    |
|-----------------------------------------|-------------------------------------------------------|------------------------------------|-------------------------------------------|---------------|------------|--------------------|
| Company Information                     | Location Information                                  | 🍰 Contact Information              | Bank Information                          | @ Attachments | Summary    |                    |
|                                         |                                                       |                                    |                                           |               |            |                    |
| Bank Information                        |                                                       |                                    |                                           |               | O New Bank | Save > Save & Next |
|                                         |                                                       |                                    |                                           |               |            |                    |
|                                         |                                                       | L                                  | No Banks<br>Jse the button to create Bank |               |            |                    |
|                                         |                                                       |                                    |                                           |               |            |                    |
|                                         |                                                       |                                    |                                           |               |            |                    |

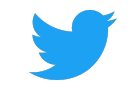

| NEW SUPPLIER Vendor Onboarding In Progress<br>Requested By: Roselle Lagunzad Supplier Contact: JOAN JETT | ■ NEWTWITTERSUPPLIER@G         | MAIL.COM                         |               |                   |        |               |
|----------------------------------------------------------------------------------------------------|--------------------------------|----------------------------------|---------------|-------------------|--------|---------------|
| Company Information     Company Information     Company Information                                      | ntact Information 📗 Bank       | Information 🥔 Attach             | ments 📀       | Summary           |        |               |
| Bank Information                                                                                         |                                |                                  | < Banks       | O New Bank        | 🔀 Save | > Save & Next |
| Require Intermediary Bank Details                                                                        | Are International Payments All | owed?                            | Payn<br>Selei | nent Method<br>Ct |        |               |
| Country<br>United States                                                                                 | *<br>× <del>•</del>            | Accepted Currency<br>USD         | ACH           |                   |        |               |
| Routing Number                                                                                           | *                              | SWIFT Code                       | _             |                   |        |               |
| Bank Name                                                                                                | *                              | Branch Name                      |               |                   |        |               |
| Account Number                                                                                           | *                              | Beneficiary Name<br>NEW SUPPLIER |               |                   |        | *             |
| Address1                                                                                                 |                                | City                             |               |                   |        |               |
| State                                                                                                    |                                | Zip Code                         |               |                   |        |               |

### Attachments

Based on your company's **TAX COUNTRY** and **Twitter entity** (e.g. Twitter Inc. Twitter International Company, Twitter Asia Pacific Pte Ltd), we may require certain tax forms and certifications. The tax form needed is identified in red. The example below shows a W-9 is required.

Click "Tax Templates" to get an electronic form to fill out during this process (recommended) OR upload the current tax form required.

| NEW SUPPLIER Vendor Onboarding In Progress                                                    |                                                                      |
|-----------------------------------------------------------------------------------------------|----------------------------------------------------------------------|
| Requested By: Roselle Lagunzad Supplier Contact: JOAN JETT 🔽 NEWTWITTERSUPPLIER@GMAIL         | LCOM                                                                 |
| 🗏 Company Information 🛛 🌐 Location Information 🔹 Contact Information 🔟 Bani                   | k Information 🔗 Attachments 💿 Summary                                |
|                                                                                               |                                                                      |
| Attachments                                                                                   | Tax Templates ▼              • New Attachment          > Save & Next |
| Please see below for required tax forms marked with (*). Click on "Tax Templates" to complete | W9                                                                   |
|                                                                                               | W8                                                                   |
| W-9*                                                                                          | W8 ECI                                                               |
|                                                                                               | W8 EXP                                                               |
|                                                                                               | W8 IMY                                                               |
| Drop File Here                                                                                | W8 BENE                                                              |
|                                                                                               | India Form NO 10F                                                    |
|                                                                                               | India No PE Certificate                                              |
|                                                                                               | India Tax Residency                                                  |
|                                                                                               | Twitter WHT Vendor Declaration Form                                  |
|                                                                                               | Certificate of No US Activities                                      |
|                                                                                               | CA F590                                                              |
|                                                                                               | CA F587                                                              |

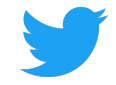

If you are unsure how to complete your tax form, please contact your local tax advisor. Twitter cannot give specific tax advice.

**Note:** All applications with tax forms will go through a tax review process. Our tax form review team will reach out to the contact for more information or require additional forms via email from **Proc-tax@twitter.com**.

### **Summary** (Almost done!)

### **Terms & Conditions**

Review and agree with business terms by checking the box. Any separate Master Services Agreement contract between Twitter and Payee will supersede PO terms.

| erm | is & Conditions                                                                                                    |
|-----|----------------------------------------------------------------------------------------------------|
|     | Accept All                                                                                                    |
|     | I hereby acknowledge the information I provided is complete and accurate. If anything changes. I will update my information on Twitter's Suppl portal and/or notify vendor_mgmt@twitter.com of any changes. |
|     | I agree to Twitter's regional PO Terms and Conditions.                                                                                                    |
|     | Lange to shide by Tuidande Complian Carlo of Construct                                                                                                    |
|     | ragree to ablide by initial's supplier Code of Conduct.                                                                                                    |
|     | I agree to Twitter's Invoice Submission requirements.                                                                                                    |

### Sign (enter name) and Submit!

### What to expect upon application submission

You will receive an email notification during each phase of the application process.

- Application in Review
- Tax form review (if applicable)
- Application Approved/ Rejected